## Transférer des musiques, fichiers audio vers IPAD, via Itunes

CB/UML/CDDP33

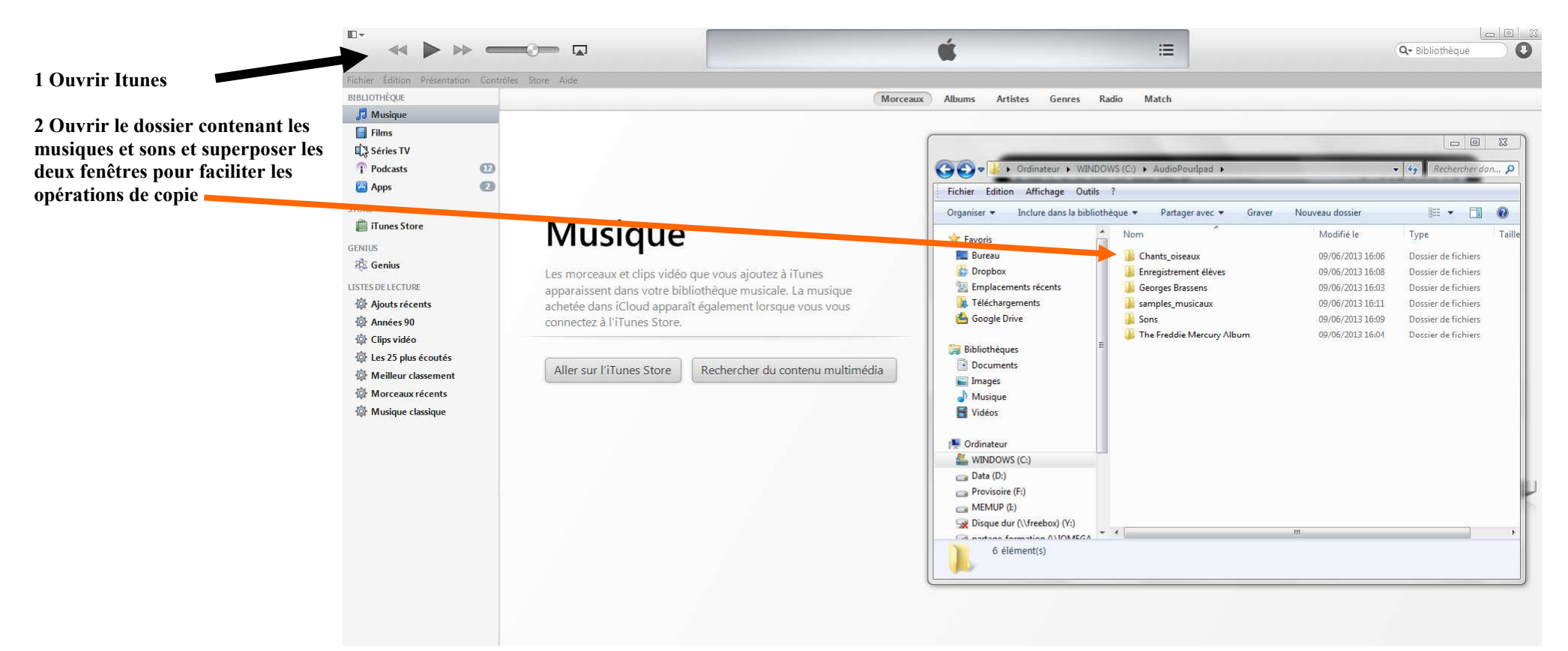

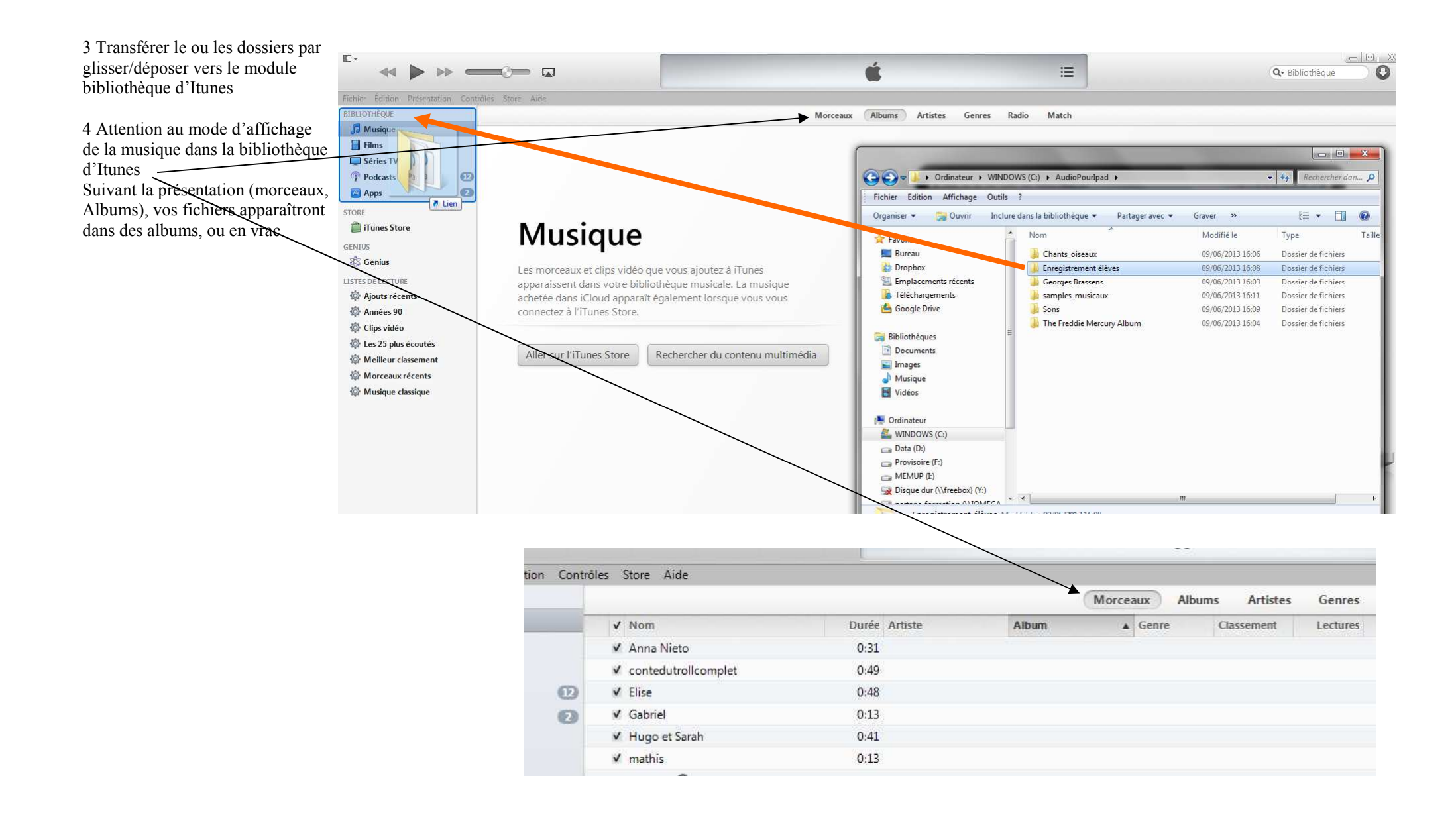

5 Penser à renommer le titre de l'album par le titre d'origine

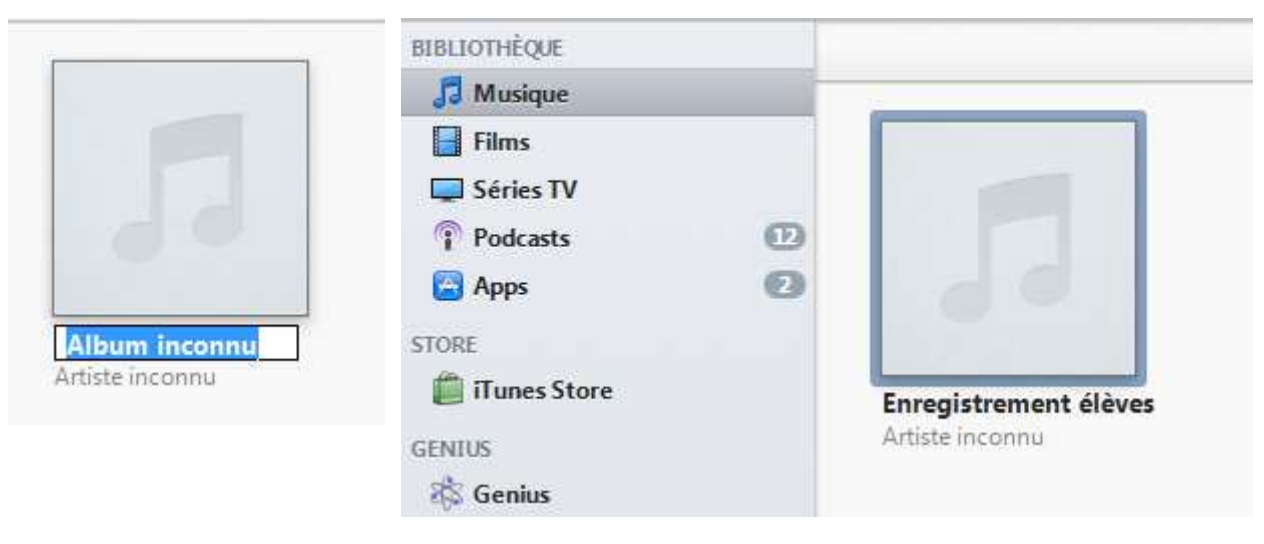

Quand les morceaux, fichiers audios, sont installés dans la bibliothèque, il est temps de brancher l'ipad

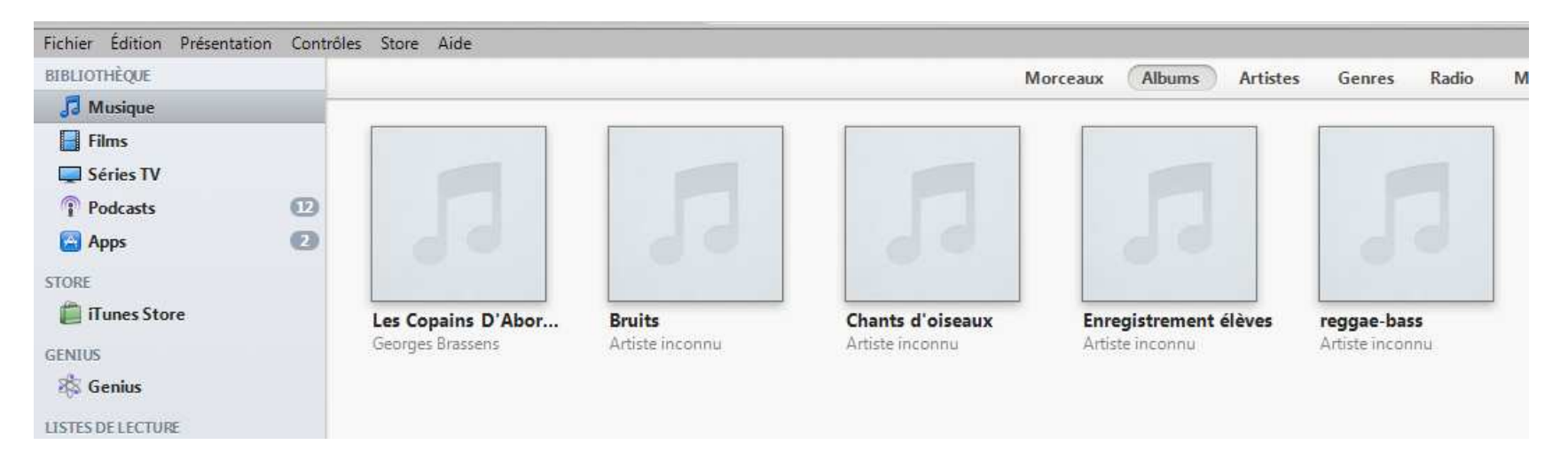

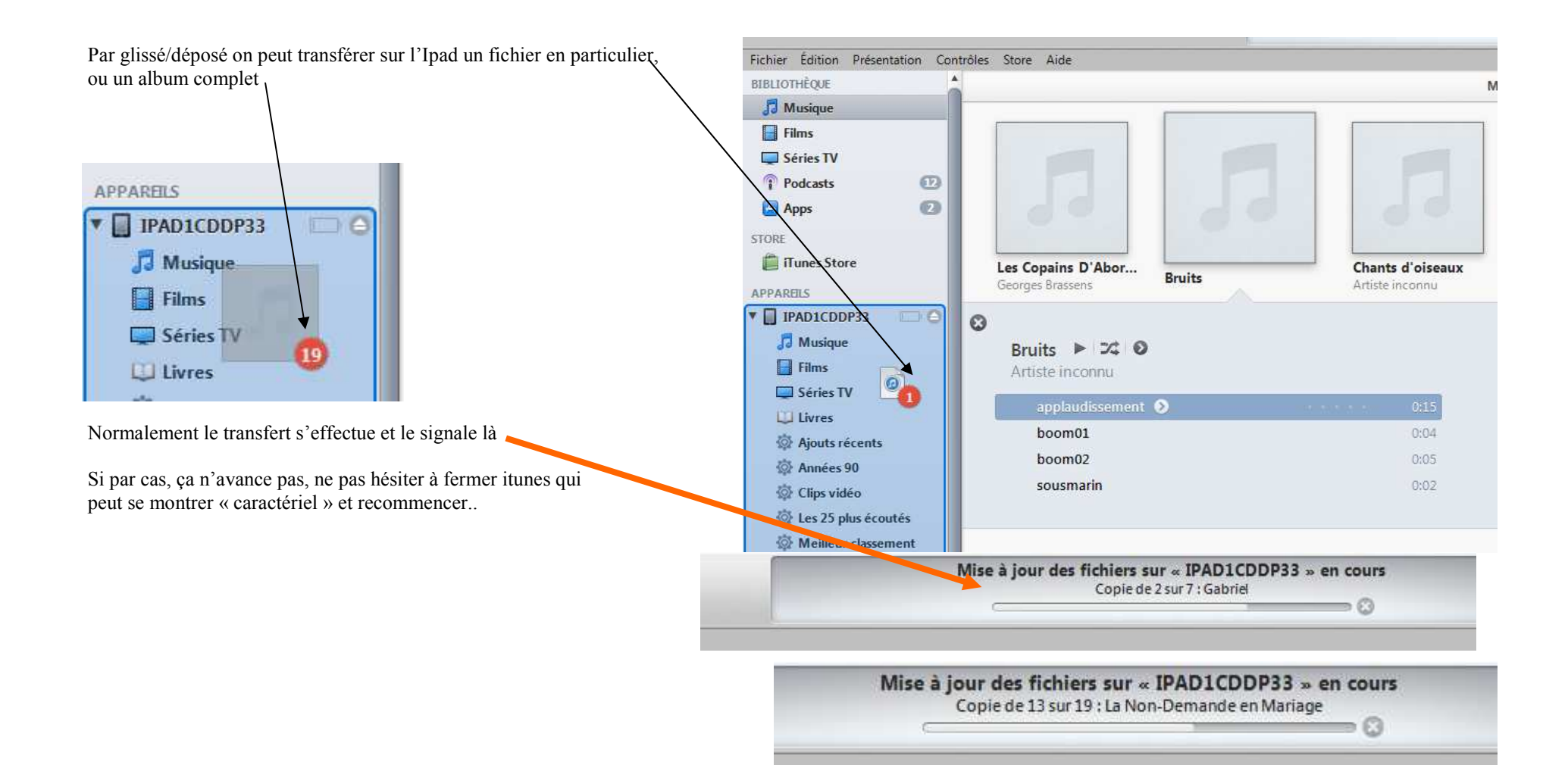

Bizarrement la présentation du contenu de la tablette apparaît sous forme de liste

Alors que sur l'ipad

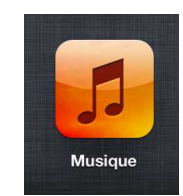

On peut retrouver la présentation en albums ou enfichiers

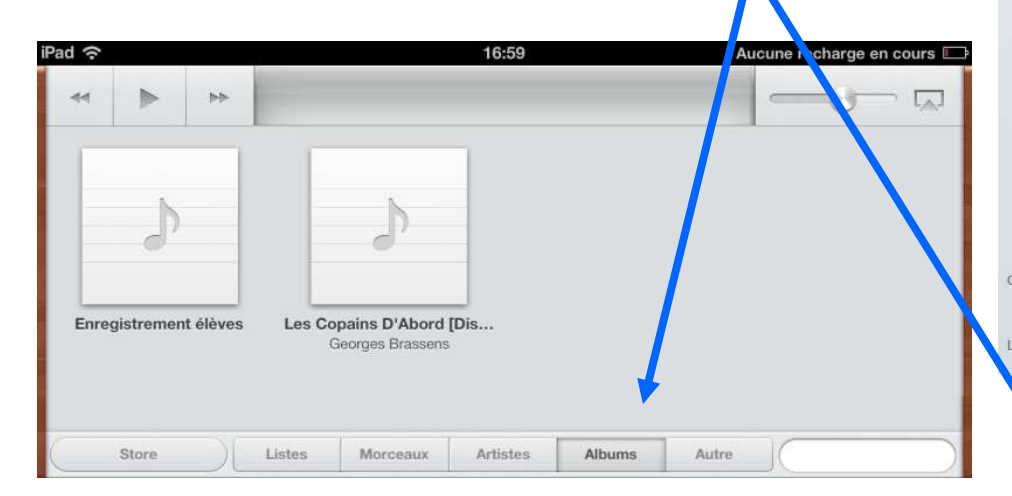

| Fichier Édition Présentation Cont | rôles Store Aide                          |                       |                            |
|-----------------------------------|-------------------------------------------|-----------------------|----------------------------|
| BIBLIOTHÈQUE                      | ✓ Nom                                     | Durée Artiste         | Albums par artiste/a 🔺 Gen |
| 🞵 Musique                         | 🖌 Le Gorille                              | 3:17 Georges Brassens | Les Copains D'Abor Pop     |
| Films                             | ✓ Les Amoureux Des Bancs Publics          | 3:02 Georges Brassens | Les Copains D'Abor Pop     |
| Séries TV                         | ✓ Chanson Pour l'Auvergnat                | 2:45 Georges Brassens | Les Copains D'Abor Pop     |
| Podrasts 12                       | ✓ Les Sabots d'Helene                     | 3:02 Georges Brassens | Les Copains D'Abor Pop     |
|                                   | ✓ La Chasse aux Papilons                  | 2:04 Georges Brassens | Les Copains D'Abor Pop     |
| le Apps                           | ✓ Auprês De Mon Arbre                     | 3:06 Georges Brassens | Les Copains D'Abor Pop     |
| TORE                              | ✓ Le Pornographe                          | 3:40 Georges Brassens | Les Copains D'Abor Pop     |
| Tunes Store                       | ✓ Dans l'Eau de la Claire Fontaine        | 2:15 Georges Brassens | Les Copains D'Abor Pop     |
| PPARELS                           | 🖌 🖌 Les Trompettes de la Renommée         | 5:13 Georges Brassens | Les Copains D'Abor Pop     |
| IPAD1CDDP33                       | ✓ Les Deux Oncles                         | 4:20 Georges Brassens | Les Copains D'Abor Pop     |
|                                   | Les Copains d'Abord                       | 4:02 Georges Brassens | Les Copains D'Abor Pop     |
| Films                             | 🖌 Supplique Pour Être Enterré Á la P      | 7:17 Georges Brassens | Les Copains D'Abor Pop     |
| Sáriar TV                         | 🖌 La Non-Demande en Mariage               | 4:16 Georges Brassens | Les Copains D'Abor Pop     |
| Cites IV                          | 🖌 Rien À Jeter                            | 3:56 Georges Brassens | Les Copains D'Abor Pop     |
|                                   | 🖌 Heureux Qui Comme Ulysse 🕥              | 2:15 Georges Brassens | Les Copains D'Abor Pop     |
|                                   | <ul> <li>Mourir Pour Des Idées</li> </ul> | 4:41 Georges Brassens | Les Copains D'Abor Pop     |
| @ Années 90                       | ✓ Tempete Dans un Bénitier                | 3:36 Georges Brassens | Les Copains D'Abor Pop     |
| Clips vidéo                       | ✓ Cupidon S'En Fout                       | 3:37 Georges Brassens | Les Copains D'Abor Pop     |
| Les 25 plus écoutés               | 🖌 Elegie a un Rat de Cave                 | 3:52 Georges Brassens | Les Copains D'Abor Pop     |
| 🔯 Meilleur classement             | ✓ contedutrollcomplet                     | 0:49                  | Enregistrement élèv        |
| 🔯 Morceaux récents                | ✓ Anna Nieto                              | 0:31                  | Enregistrement élèv        |
| Musique classique                 | ✓ Hugo et Sarah                           | 0:41                  | Enregistrement élèv        |
|                                   | ✓ mathis                                  | 0:13                  | Enregistrement élèv        |
| site a state                      | ✔ Océane                                  | 0:48                  | Enregistrement élèv        |
| 28 Genius                         | 🖌 Elise                                   | 0:48                  | Enregistrement élèv        |
| ISTES DE LECTURE                  | ✓ Gabriel                                 | 0:13                  | Enregistrement élèv        |

| ad 🙃                                            | 16:59            | Aucune recharge en cours     |  |
|-------------------------------------------------|------------------|------------------------------|--|
|                                                 |                  |                              |  |
| col edutrollcomplet                             |                  | Enregistrement élèves        |  |
| Gabrie                                          |                  | Enregistrement élèves        |  |
| mathis                                          |                  | Enregistrement élèves        |  |
| Anna Nieto                                      |                  | Enregistrement élèves        |  |
| Hugo et Sarah                                   |                  | Enregistrement élèves        |  |
| Océane                                          |                  | Enregistrement élèves        |  |
| Elise                                           |                  | Enregistrement élèves        |  |
| Le Gorille                                      | Georges Brassens | Les Copains D'Abord [Disc 1] |  |
| Les Amoureux Des Bancs Publics Georges Brassens |                  | Les Copains D'Abord [Disc 1] |  |
| Mourir Pour Des Idées                           | Georges Brassens | Les Copains D'Abord [Disc 1] |  |
| Store Listes M                                  | Artistes Albums  | Autre                        |  |